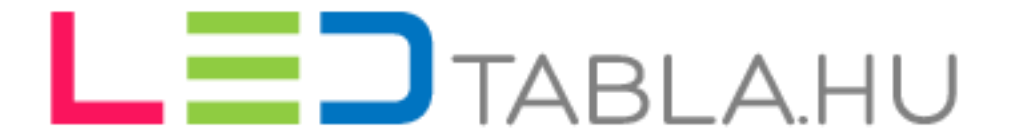

HD2016 Beállítási útmutató

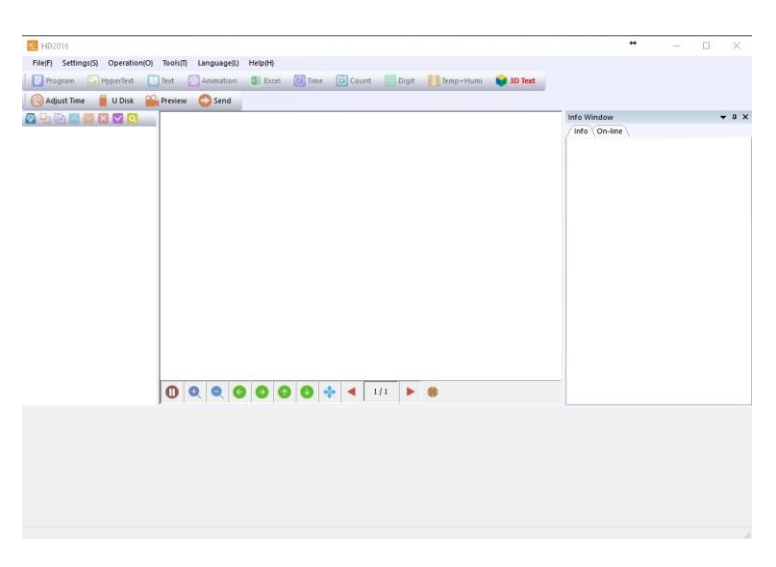

Indítsuk el a HD 2016 programot.

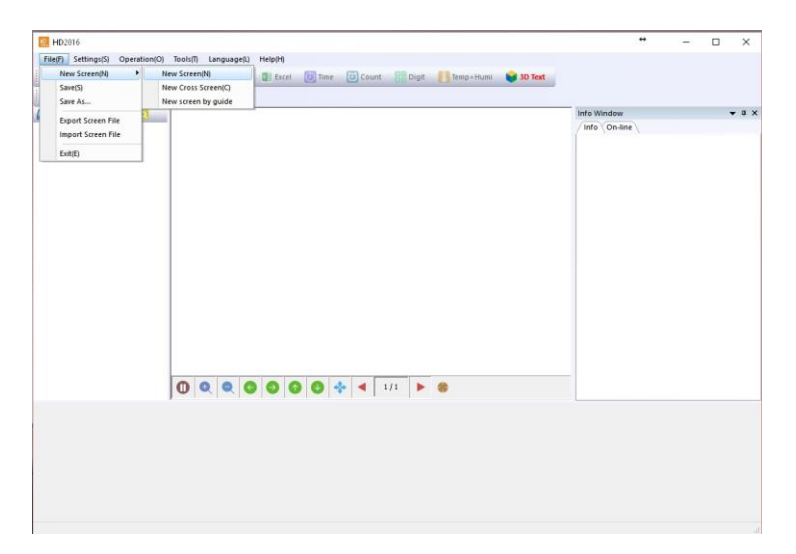

Kattintsunk a New Screen, majd azon belül a New Screen menüpontra.

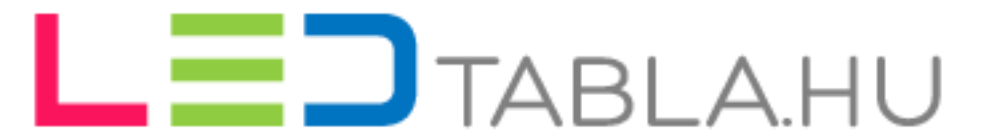

| 💽 Adjust Time 📕 U Disk 🕌 | Send |                                  |   | Info Window<br>/ Info On-line | <del>,</del> 0 |
|--------------------------|------|----------------------------------|---|-------------------------------|----------------|
|                          |      | Password Authentication Password | 7 |                               |                |
|                          |      |                                  |   |                               |                |

A jelszónál adjunk meg 168 vagy 888-at, majd kattintsunk az OK gombra.

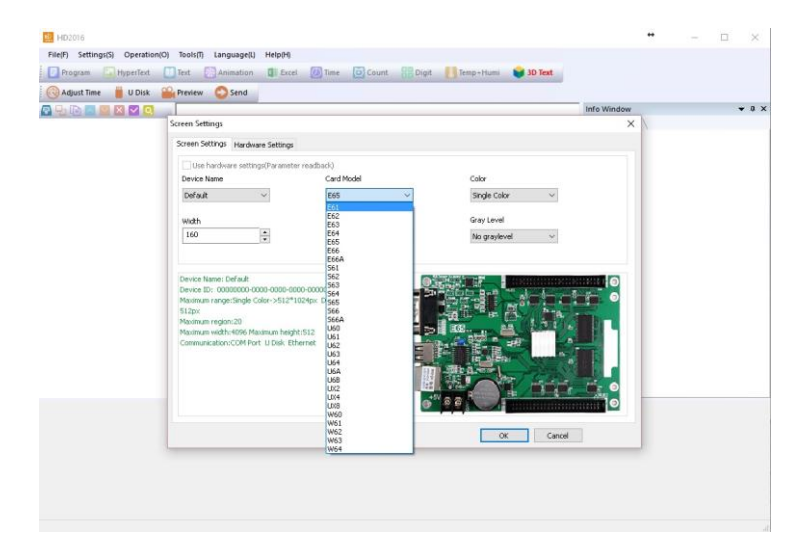

Ezek után eljutunk a LED tábla beállításaihoz.

A Card Model menüpont alatt válasszuk ki a vezérlő típusát.

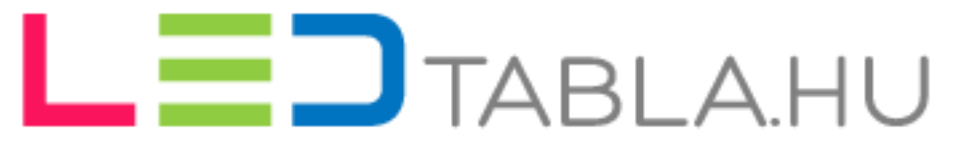

| Adjust Time 🛛 📋 U Disk | 🛛 🄐 Preview 🛛 Send                                                                                                    |                                                                  |              |             |     |
|------------------------|----------------------------------------------------------------------------------------------------|------------------------------------------------------------------|--------------|-------------|-----|
|                        | 3                                                                                                    |                                                                  |              | Info Window | * 3 |
|                        | Screen Settings                                                                                                    |                                                                  |              | ×           |     |
|                        | Screen Settings Hardware Settings                                                                                                    | 5                                                                |              |             |     |
|                        | Use hardware settings(Paramet                                                                                                    | ter readback)                                                    |              |             |     |
|                        | Device Name                                                                                                    | Card Model                                                       | Color        |             |     |
|                        | Default: ~                                                                                                    | E65 ~                                                            | Single Color | <u>-</u>    |     |
|                        | width                                                                                                    | Height                                                           | Dual Color   |             |     |
|                        | 160                                                                                                    | 32                                                               | No graylevel | <b>9</b>    |     |
|                        | Device ID: 00000000 0000-0000-<br>Maximum angerSingle Color-S512<br>S12px<br>Maximum région-20<br>Maximum région-20<br>Maximum région-2 | 000-0000000000<br>11024pr: Dual Color->512*<br>pht512<br>thernet |              |             |     |
|                        |                                                                                                    |                                                                  |              | _           |     |

A Color menüpont alatt válasszuk ki a táblánk típusát.

Single color – Egyszínű (MONO)

Full color – RGB

| Program HyperTest Text Animation | Excel Digit Time 🗃 Count 📰 Digit 🚺 Temp+Hum                                                                                                    | 3D Text             |   |   |
|----------------------------------|----------------------------------------------------------------------------------------------------|---------------------|---|---|
|                                  |                                                                                                    | Info Window         |   | - |
| Screen Settings                  |                                                                                                    | ×                   | 1 |   |
| Screen Settings Hardw            | are Settings                                                                                                    |                     |   |   |
| Device ID                        |                                                                                                    | ¥                   |   |   |
| Commonly Smart                   | [C6IP10 1R/1R1G 1/4S HUB1232k16(P10) [A8]                                                                                                    | • Deinte            |   |   |
|                                  | 🖶 Default                                                                                                    | ^                   |   |   |
| Data Polarity                    | -[c1)p3.75(p5)IR16 1/165 HU808 eHX32(Indoor) [A1]<br>-[c2)p3.75(p5)IR 1/165 HU808 eHX32(Indoor) [A1]<br>-[c3)P5 IR1618 1/165 HU808 32X32 [A3]                   | import              |   |   |
|                                  | [CS]PS/P4 IR10 1/05 HUB03 32*16 (minute street) [A4]<br>-[CS]PS/P4 IR1018 1/165 HUB75 32X32 (Indoor) [A1]<br>-[C6]P10 IR/IR10 1/45 HUB23 2X16 (P10) [A8]        | Export              |   |   |
|                                  | -[C6]P10 1R 1/45 HU808 32X16 [A13]<br>-[C6]P10 1R 1/45 HU808 32X16 [A13]<br>-[C9]P10 1R1G 1/45 HU808 No 138 32X16 [A13]<br>-[C9]P10 1R1G 1/45 HU802 32X16 [A13] | Button settings     |   |   |
|                                  | -[C13]P10 IR1G181/85 H082 32X16 [A13]<br>-[C13]P10 IR1G181/85 H080 32X16 HL<br>-[C12]P10 IR1G181/85 H0875 32X16 [A13]                                           | Smart Setting       |   |   |
| Color channel                    | -[C13]P0 1R1010 (J05 H06/540/20 JH4 [H80]<br>-[C14]P8 1R1GIB 1/45 HUB08 32X16 [A8]<br>-[C15]P12]P16 2R1G 1/45 HUB12 16X8(P16) [A12]                             | Additional settings |   |   |
| ● P10 ○ P                        | 6 -[C10]P13.33 IR161B 1/35 HUB08 24X12 HL [HH9]<br>-[C17]P13.33 IR161B 1/35 HUB08 24X12 HG [A57]<br>-[C18]P16 IR161B 1/55 HUB08 20X10 HL [A52]                  |                     |   |   |
|                                  | -[C19]P16 IR1GIB 1/15 HU640 16X8 [A29]<br>-[C20]P20 IR1GIB 1/45 HU608 16X8 [A11]<br>-[C21]P25 2R1GIB 1/15 HU640 16X8                                            | Cancel Send         |   |   |
|                                  | - [C22]P10-P20 1G2R1B 1/45 HUB12 16/8 [A61]<br>- [C23]P10-P20 2R1G1B 1/45 HUB12 16/8 [A80]<br>- [C24]P13.33-P26.66 2R1G1B 1/45 HUB12 12/6                       |                     |   |   |

A Hardware settings menüpont alatt válasszuk ki a panelünk típusát.

Egyszínű (MONO) – [C6] P10

Színes (RGB) – [C16] P13.3 (HLL)

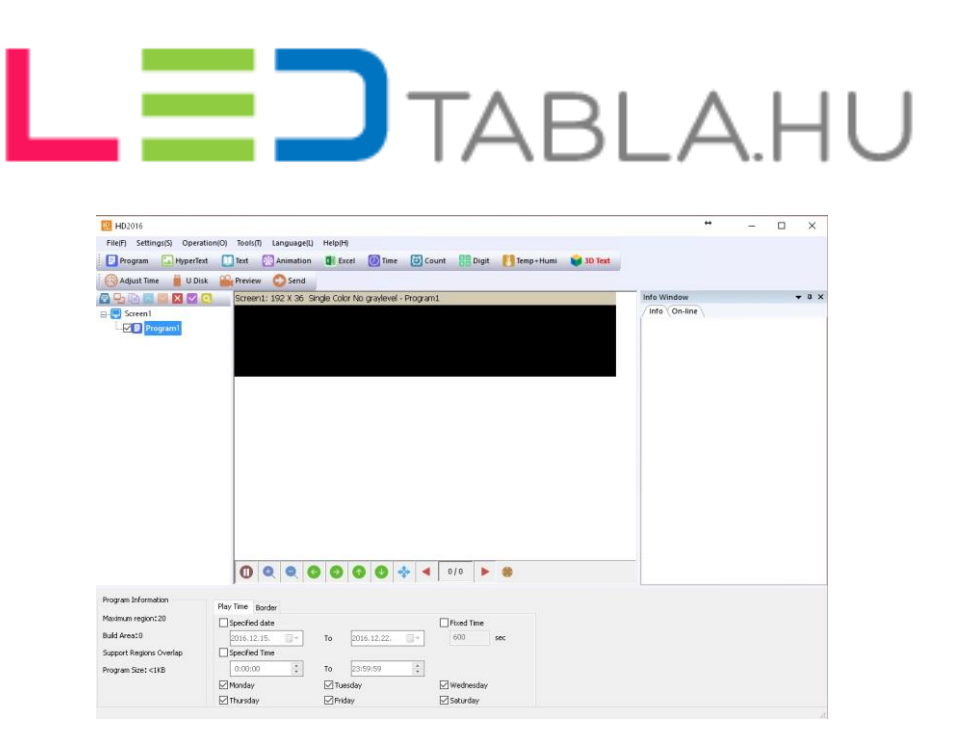

Miután sikeresen beállítottuk a LED táblánk tulajdonságait nekikezdhetünk a programozásnak.

| 102016                                  |                                                                                                    |                             |               |           |         |           |         |              | - 0   | ×     |
|-----------------------------------------|----------------------------------------------------------------------------------------------------|-----------------------------|---------------|-----------|---------|-----------|---------|--------------|-------|-------|
| File(F) Settings(S) Operation           | on(O) Tools(T) Lang                                                                                                    | uage(L) Help(H)             |               |           |         |           |         |              |       |       |
| Program 🔛 HyperText                     | Text 🖸 Ania                                                                                                    | nation                      | 🕖 Time        | Count     | B Digit | Temp+Humi | 30 Text |              |       |       |
| 🚫 Adjust Time 🎽 U Disk                  | Preview 🔘                                                                                                    | iend                        |               |           |         |           |         |              |       |       |
|                                         | Screen1: 192 >                                                                                                    | 36 Single Color No          | graylevel - I | Program1  |         |           |         | Info Window  |       | - 0 × |
| 🖃 🌅 Screen 1                            |                                                                                                    |                             |               |           |         |           |         | Info On-line |       |       |
| E-Program1                              |                                                                                                    |                             |               |           |         |           |         |              |       |       |
| - III Test                              |                                                                                                    |                             |               |           |         |           |         |              |       |       |
|                                         |                                                                                                    |                             |               |           |         |           |         |              |       |       |
|                                         |                                                                                                    |                             |               |           |         |           |         |              |       |       |
|                                         |                                                                                                    |                             |               |           |         |           |         |              |       |       |
|                                         |                                                                                                    |                             |               |           |         |           |         |              |       |       |
|                                         |                                                                                                    |                             |               |           |         |           |         |              |       |       |
|                                         |                                                                                                    |                             |               |           |         |           |         |              |       |       |
|                                         |                                                                                                    |                             |               |           |         |           |         |              |       |       |
|                                         |                                                                                                    |                             |               |           |         |           |         |              |       |       |
|                                         |                                                                                                    |                             |               |           |         |           |         |              |       |       |
|                                         |                                                                                                    |                             |               |           |         |           |         |              |       |       |
|                                         |                                                                                                    |                             |               |           |         |           |         |              |       |       |
|                                         |                                                                                                    |                             |               |           |         |           |         |              |       |       |
|                                         |                                                                                                    |                             |               |           |         |           |         |              |       |       |
|                                         | 000                                                                                                    | 000                         | 0 4           | 4 1       | 11      |           |         |              |       |       |
|                                         |                                                                                                    |                             |               |           |         |           |         |              |       |       |
| Region Position                         | Mark a start                                                                                                    |                             |               |           |         |           |         |              |       |       |
| Origin X                                | Effect Background                                                                                                    | Border Additional setti     | ngs->>        |           |         | Arial     | ~ 1:    | 3 🗸 📕 🖬 Tal  | ole + |       |
| 0                                       | Continuous move                                                                                                    | Display Static<br>Move Left | -             | Cisplay 5 | tatic   |           |         | B I U 0 100  | ÷ 🔼   |       |
| Origin Y                                |                                                                                                    | Move Right                  |               | Random    |         |           |         |              | A COM | ~     |
| 0                                       | Sincle effects                                                                                                    | Move Down                   |               | Speed     |         |           |         |              |       |       |
| width                                   |                                                                                                    | Cover Left<br>Cover Right   |               | Son over  |         |           |         |              |       |       |
| 103                                     |                                                                                                    | Cover Up                    |               | Stop Over |         |           |         |              |       |       |
| 1 C 1 C 1 C 1 C 1 C 1 C 1 C 1 C 1 C 1 C | the second second | Cover Doesn                 |               | 2         | 1.20    |           |         |              |       |       |

Ha hozzáadtunk egy modult, jelen esetben egy szöveg modul a fekete alapon megjelenik egy sárga keret, amely behatárolja a megjelenő szöveg területét.

Amennyibe az egész felületén szeretnénk megjeleníteni, húzzuk ki a széléig.

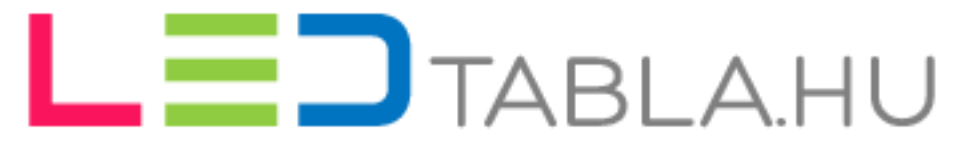

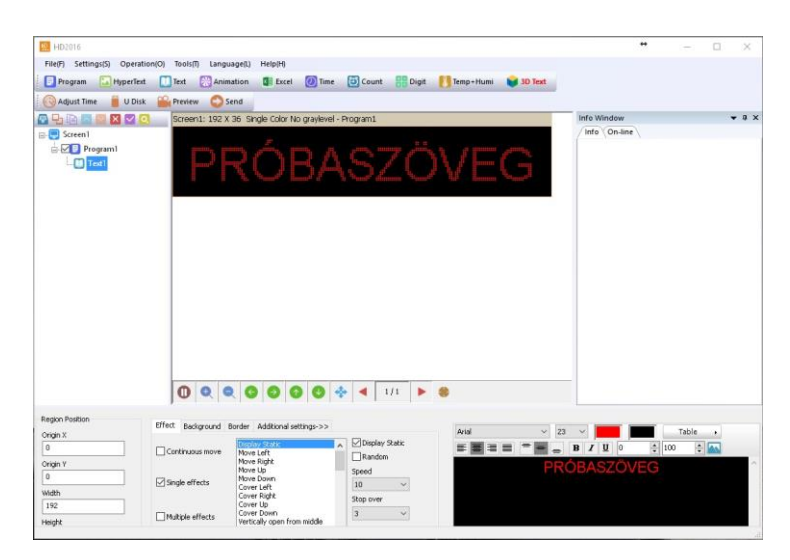

A kijelző alsó részében vihetjük fel a kívánt szöveget és beállíthatjuk a hozzá tartozó effektusokat.

Effect: a szövegmozgatási animációk

Speed: az animáció gyorsasága

Stop over: hány másodpercig maradjon az adott szöveg.

Background: szöveg háttér

Border: keret a szöveg körül

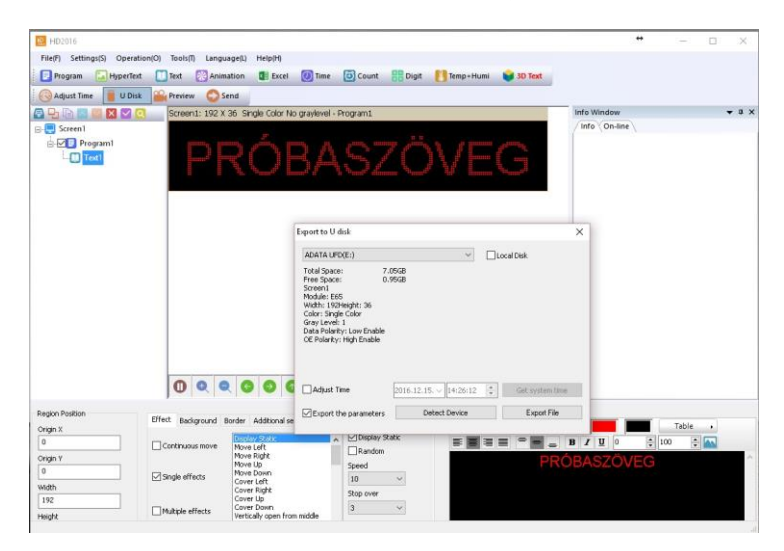

A programozás befejeztével kattintsunk a U Disk ikonra és helyezzük be az USB pendriveot. Ha felismerte a számítógép kattintsunk az export file menüre.

Ezzel elkészültünk a programozással, helyezze be a táblába a pendriveot és az automatikusan frissül.